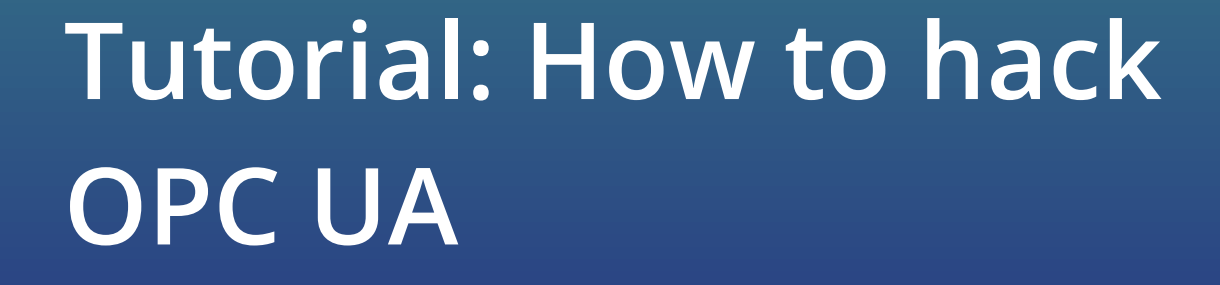

(coolerrop)

11110

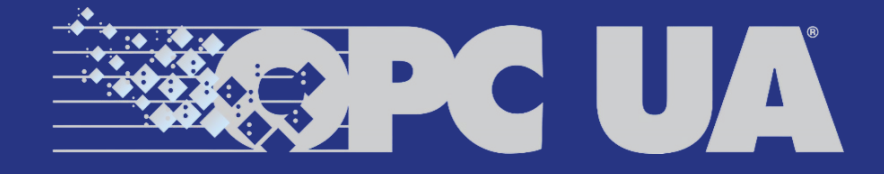

STATISTICS OF THE PARTY OF THE PARTY OF THE

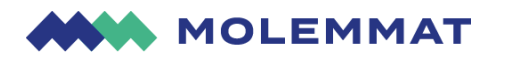

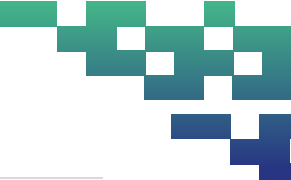

#### **INTRODUCTION**

OPC UA is a long-standing and widely used communication protocol for industrial automation. It enables unified data exchange, telemetry collection, and control of Operational Technology (OT) systems of various vendors. Engineers can use it, for instance, to monitor and operate all machinery in a factory from a single interface.

Today, critical sectors ranging from Aerospace & Defense to Energy & Mining use OPC UA. Given its wide use and key role in critical sectors, security issues in OPC UA systems may affect human lives and the welfare of entire nations.

This report covers the process of identifying those security issues and evaluating their impact so they can be fixed.

#### GOAL

The goal of this report is to walk you through the practical process of discovering OPC UA systems, scanning them for vulnerabilities, analyzing the results, and finally exploiting them.

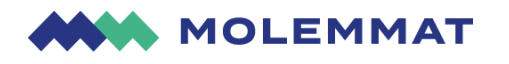

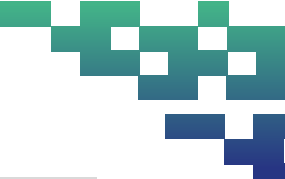

### TABLE OF CONTENTS

| INTRODUCTION                      |
|-----------------------------------|
| GOAL 1                            |
| 1. TARGET DISCOVERY               |
| 1.1. PORT SCANNING                |
| 1.2. mDNS                         |
| 1.3. QUERYING DISCOVERY SERVERS   |
| 1.4. FORMATTING TARGETS           |
| 2. REVEALING VULNERABILITIES      |
| 2.1. SCANNING FOR VULNERABILITIES |
| 2.2. ANALYSING RESULTS            |
| 3. EXPLOITING VULNERABILITIES     |
| 3.1. BYPASSING AUTHENTICATION     |
| 3.2. VIEWING SERVER INFORMATION   |
| 3.3. CONTROLLING THE DEVICE       |
| 4. CONCLUSION                     |

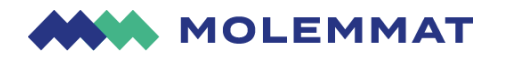

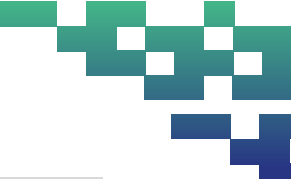

#### **1. TARGET DISCOVERY**

The goal of this step is to discover OPC UA servers. The three methods for discovery are port scanning, Multicast DNS (mDNS), and querying Discovery Servers.

Port scanning can be used to find OPC UA servers on the public internet and private networks. The servers listen on TCP port 4840 by default, but it is common to use non-standard ports. They may communicate using either binary protocol or HTTP. Only a fraction of servers use the HTTP protocol, thus we focus only on the binary.

mDNS only works within Local Area Networks (LANs). Not all servers are configured to reply to mDNS queries, and thus relying only on mDNS for discovery may result in missed targets.

OPC UA servers may be registered on special Discovery Servers that can be queried without authentication. The Discovery Servers are private to each environment; thus, you need to find them first. They can be discovered using the first two methods.

It is recommended to use both port scanning and mDNS if applicable. Even better if you could supplement your findings with a list of OPC UA servers provided by network operators. Discovery through discovery servers is redundant as it is automated by our vulnerability scanner of choice.

#### **1.1. PORT SCANNING**

The OPC UA binary protocol is currently unknown to port scanners. Therefore, it is hard to know if you have found all servers on the target network. We recommend scanning at least TCP ports 4840 and 53530 and assume all open ports are OPC UA servers.

- 1. Install nmap
- Scan ports TCP ports 4840 and 53530 on the target network nmap -T4 -n -Pn -p 4840,53530 --open -oG - <TARGET NETWORK>

```
−n −Pn
                                           -p 4840,53530 --open -oG - 172.16.1.1/24
                ~$ sudo nmap
# Nmap 7.80 scan initiated Sun Dec 31 13:51:49 2023 as: nmap -T4 -n -Pn -p 4840,53530 --open -oG - 172.16.1.1/24
Host: 172.16.1.8 ()
                          Status: Up
Host: 172.16.1.8 ()
                          Ports: 53530/open/tcp////
                                                              Ignored State: filtered (1)
Host: 172.16.1.12 ()
                          Status: Up
Host: 172.16.1.12 ()
                          Ports: 53530/open/tcp////
                                                              Ignored State: filtered (1)
Host: 172.16.1.13 ()
                          Status: Up
                         Ports: 53530/open/tcp//// Ignored State: filtered (1)
31 13:51:52 2023 -- 256 IP addresses (256 hosts up) scanned in 2.59 seconds
Host: 172.16.1.13 ()
                Sun Dec
```

Figure 1 Discovering 3 possible OPC UA servers using port scanning.

#### 1.2. mDNS

- 1. Install <u>UaExpert</u>
- 2. Launch UaExpert
- 3. Select Add Server
- 4. Select the arrow left to ServersOnNetwork
- 5. Wait for loading to stop
- 6. If servers are found, they are displayed under the ServersOnNetwork
- 7. Select a server, select Advanced, Record Endpoint Url
- 8. Repeat for all found servers

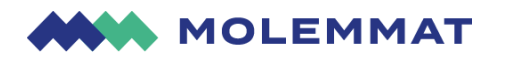

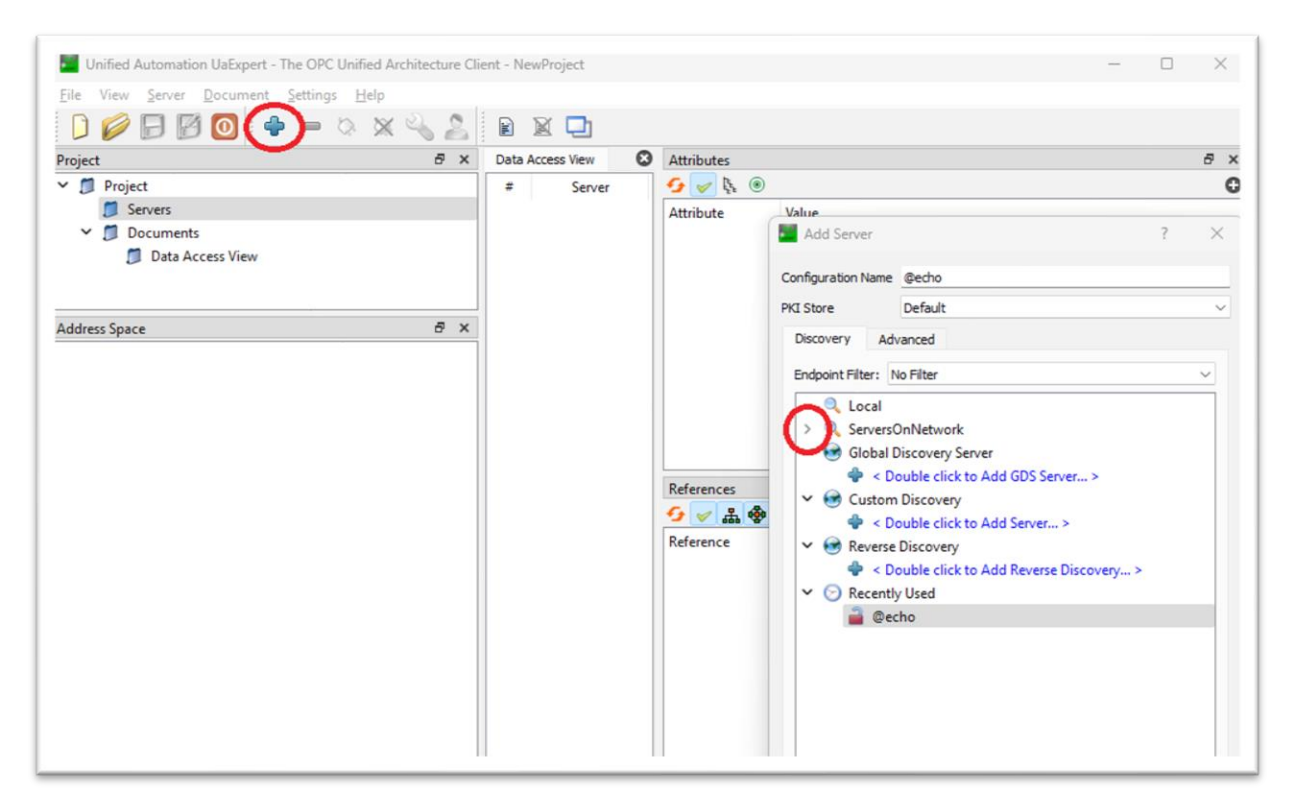

Figure 2 mDNS discovery using UaExpert.

| Mdd Server                                                        |               |                                 | ? | $\times$ |
|-------------------------------------------------------------------|---------------|---------------------------------|---|----------|
| Configuration Name                                                | @echo         |                                 |   |          |
| PKI Store                                                         | Default       |                                 |   | $\sim$   |
| Discovery Adv                                                     | vanced        |                                 |   |          |
| Server Informa<br>Endpoint Url<br>Reverse Conn<br>Security Settin | ect<br>gs     | opc.tcp://echo.koti.kontu:53530 |   | >        |
| Security Policy                                                   | ,             | None                            | ~ |          |
| Message Secu                                                      | rity Mode     | None                            | ~ |          |
| •                                                                 | <b>0</b> -117 |                                 |   |          |

Figure 3 Endpoint Url of a server discovered by UaExpert.

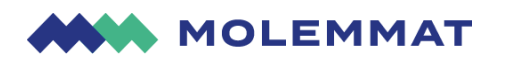

![](_page_5_Picture_1.jpeg)

#### **1.3. QUERYING DISCOVERY SERVERS**

This is not required as it is automated by our vulnerability scanner of choice.

#### **1.4. FORMATTING TARGETS**

By the end of target discovery, you need to have a list of OPC URLs. You should format the targets into OPC UA URLs as follows:

opc.tcp://<hostname or IP address>:<port>

For example, port 53530 on 172.16.1.8 becomes opc.tcp://172.16.1.8:53530

Collect the URIs in a text file for easy handling.

|                      | opc.tcp1                      | 72.16.1.85                    | 3530 •                           | +                | —     | × |
|----------------------|-------------------------------|-------------------------------|----------------------------------|------------------|-------|---|
| File                 | Edit                          | View                          |                                  |                  |       | ŝ |
| opc.<br>opc.<br>opc. | tcp://1<br>tcp://1<br>tcp://1 | .72.16.<br>.72.16.<br>.72.16. | 1.8:5353<br>1.12:535<br>1.13:535 | 80<br>530<br>530 |       |   |
| Ln 1,                | Col 27 1                      | 00%                           | Windows                          | (CRLF)           | UTF-8 |   |

Figure 4 Text file with 3 OPC UA URLs ready for vulnerability scanning.

#### 2. REVEALING VULNERABILITIES

The goal of this step is to check the discovered OPC UA servers for security issues. We do this by running a vulnerability scan against them using <u>OpalOPC</u>.

All vulnerabilities discovered should be reported to the system owners regardless of severity.

#### 2.1. SCANNING FOR VULNERABILITIES

- 1. Install <u>OpalOPC</u>
- 2. Launch OpalOPC
- 3. Add targets from your list of OPC UA URLs
- 4. Optionally configure settings
  - a. Default settings are already very effective
- 5. Select Scan
- 6. Wait for the scan to finish

![](_page_6_Picture_0.jpeg)

![](_page_6_Figure_1.jpeg)

| OpalOPC 2.0.3.0                               |                                                                                                    |                                   | - 0      | × |
|-----------------------------------------------|----------------------------------------------------------------------------------------------------|-----------------------------------|----------|---|
|                                               | Add targets                                                                                                    | Targets (3)                       |          |   |
|                                               | Enter a new target                                                                                                    | opc.tcp://172.16.1.8:53530        | Ū        |   |
| ්ලා Scan                                      | + Add targe                                                                                                    | opc.tcp://172.16.1.12:53530       | Ū        |   |
| <ul><li>Configuration</li><li>About</li></ul> | Or<br>Import From File<br>Org And Oracy Max Anne<br>*One URI Per Line                                                                                                    | 6pc.tcp://172.16.1.13:53530       | Ŭ        | ł |
|                                               | 2. Configure (Opti<br>Select verbosity level                                                                                                    | Select the output report location | 🔂 Browse |   |
| 3. Sc                                         | U Scan Stop Scan Open Report 5.                                                                                                    | Open report                       |          |   |
| 4. W                                          | Log messages<br>a 144.00 Varies Hittps in the point of the semiprofil in the<br>44.00 Varies Hittps in the point of the semi the semi the semi the semi the semi the semi the semi the semi the | Shinserver                        | ^        | ~ |

*Figure 5 Vulnerability scan using OpalOPC GUI.* 

#### **2.2. ANALYSING RESULTS**

- 1. Select Open Report
- 2. View the table of security issues for the first target
  - a. The Application name and Product URI may help you figure out what kind of device the target is.
  - Look especially for issues that allow authentication with the server (Severity >= 7.0). These are the most dangerous ones.
  - c. Issues with lower severity may also allow exploitation!
- 3. Repeat for the rest of the targets

![](_page_7_Picture_0.jpeg)

![](_page_7_Picture_1.jpeg)

#### Results Summary (3 Applications Found )

| Severity levels | Info | Low       | Medium    | High      | Critical   |
|-----------------|------|-----------|-----------|-----------|------------|
|                 | 0    | [0,1-3,9] | [4,0-6,9] | [7,0-8,9] | [9,0-10,0] |

|  | Application name | SimulationServer@echo                    |
|--|------------------|------------------------------------------|
|  | Application type | Server                                   |
|  | Application URI  | urn:echo:OPCUA:SimulationServer          |
|  | Product URI      | urn:prosysopc.com:OPCUA:SimulationServer |
|  | Errors           | 1                                        |

|   |                             | Discovery URL                                       | Issue type                                         | Plugin Id    | Severity       |
|---|-----------------------------|-----------------------------------------------------|----------------------------------------------------|--------------|----------------|
|   |                             |                                                     | Anonymous authentication enabled                   | <u>10001</u> | High (7,3)     |
| 0 |                             |                                                     | Message Security Mode None                         | <u>10006</u> | Medium (6,5)   |
|   |                             |                                                     | Security Policy None                               | <u>10009</u> | Medium (5,4)   |
|   | one ten://echo:53530/OPCLIA | Self-signed client application certificates trusted | <u>10010</u>                                       | Medium (5,4) |                |
|   |                             | /SimulationServer                                   | Auditing disabled                                  | 10002        | Medium (5)     |
|   |                             |                                                     | Deprecated Security Policy Basic128Rsa15           | <u>10007</u> | Medium (4,8)   |
|   |                             |                                                     | Deprecated Security Policy Basic256                | <u>10008</u> | Medium (4,8)   |
|   |                             |                                                     | RBAC not supported                                 | <u>10004</u> | Info (0)       |
|   |                             | opc.https://echo:53443/OPCU<br>A/SimulationServer   | Https is not supported: opc.https://172.161.8:5344 | I3/OPCUA/Sin | nulationServer |
|   |                             |                                                     |                                                    |              |                |

*Figure 6 Table of security issues in opc.tcp://172.16.1.8:53530 with the most severe issue highlighted.* 

#### **3. EXPLOITING VULNERABILITIES**

In this step, the goal is to exploit vulnerabilities found in target servers. This is mainly for the reader's information, to underline the severity of the issues. Having a list of vulnerabilities is enough to fix them, but some clients want to see proof of the concept demonstrating the exploitation.

We cover only the exploitation of issues that allow authentication with the targets. If such vulnerabilities are found, we can configure the OPC UA client accordingly, and take a closer look at the target. Depending on the privileges of the user we can access, and the type of the target device, we may be able to read confidential information and even control the device.

Warning: Poking around without knowing what you are doing may cause serious health hazards to people and monetary losses to your client. Do not do this on production systems without written sign-off from the client.

#### **3.1. BYPASSING AUTHENTICATION**

- 1. Install <u>UaExpert</u>
- 2. Launch UaExpert
- 3. Select Add Server

![](_page_8_Picture_0.jpeg)

28

- 4. Select Advanced
- 5. In Endpoint Url, paste the Discovery Url of the target
- 6. Configure Security settings according to the issue
- 7. Configure Authentication settings according to the issue
- 8. Configure a session name, such as pentest
- 9. Select OK
- 10. Right-click the server in Project view, and select Connect
- 11. If the connection is successful, you will now see the target server's address space
- 12. The address space may include confidential information that you can read

| Add Server                                            |                                         | ?      | $\times$ |
|-------------------------------------------------------|-----------------------------------------|--------|----------|
| Configuration Name @echo                              |                                         |        |          |
| PKI Store Default                                     |                                         |        | $\sim$   |
| Discovery Advanced                                    |                                         |        |          |
| Server Information                                    |                                         |        |          |
| Endpoint Url                                          | opc.tcp://echo:53530/OPCUA/SimulationSe | erver  |          |
| Reverse Connect                                       |                                         |        |          |
| Security Settings                                     |                                         |        |          |
| Security Policy                                       | None                                    | $\sim$ |          |
| Message Security Mode                                 | None                                    | ~      |          |
| Authentication Settings <ul> <li>Anonymous</li> </ul> |                                         |        |          |
| O Username<br>Password                                |                                         | Store  |          |
| Certificate                                           |                                         |        |          |
| Private Key                                           |                                         |        |          |
| Session Settings                                      |                                         |        |          |
| Session Name                                          | pentest                                 |        |          |
| Connect Automatically                                 | OK                                      | Cancel |          |

*Figure 7 UaExpert configuration for target server that allows anonymous authentication.* 

![](_page_9_Picture_0.jpeg)

![](_page_9_Picture_1.jpeg)

#### **3.2. VIEWING SERVER INFORMATION**

- 1. Look for node "ServerStatus" in the address space
- 2. Drag and drop it to the Data Access View
- 3. Double-click the Value
- 4. A new window is presented with detailed information about the server

![](_page_9_Figure_7.jpeg)

Figure 8 Viewing target server information.

#### **3.3. CONTROLLING THE DEVICE**

If you have write permission to nodes in address space that correspond to device controls, you can control it. The controls differ between devices; thus you may need to consult the manual after identifying the device. The device may have named its controls descriptively in an object; thus, it is worth checking if all else fails.

![](_page_10_Picture_0.jpeg)

![](_page_10_Figure_1.jpeg)

Controlling via changing values

- 1. Drag and drop the control nodes to the Data Access View
- 2. Double-click the value you want to edit
- 3. Edit the value and click Write

Controlling via calling methods

- 1. Right-click the method you want to call and select Call...
- 2. Set input arguments
- 3. Select Call
- 4. View the result and output

| Call M    | yMethod on MyDevice |           |          |                                                       | ?                      | $\times$     |
|-----------|---------------------|-----------|----------|-------------------------------------------------------|------------------------|--------------|
| Input Are | auments             | _         |          | _                                                     |                        |              |
| Name      | Value               |           | DataType | Description                                           |                        |              |
| Operation | pow                 | Load file | String   | The operation to perform valid functions are sin, cos | on paran<br>s, tan, po | neter:<br>bw |
| Parameter | 2                   |           | Double   | The parameter for operati                             | on                     |              |
| Output A  | rguments            |           |          |                                                       |                        |              |
| Name      | Value               |           | DataType | Description                                           |                        |              |
| Result    | 4                   |           | Double   | The result of 'operation(pa                           | arameter               | )'           |
| Result    |                     |           |          |                                                       |                        |              |
| Succeeded |                     |           |          |                                                       |                        |              |
|           |                     |           |          | Call                                                  | Close                  | :            |

*Figure 9 Calling sample method on the target.* 

#### **4. CONCLUSION**

Security issues in OPC UA systems may affect human lives and the well-being of whole nations. This report helped you identify the issues so they can be fixed. You were walked through target discovery, vulnerability scanning, result analysis, and finally exploitation of the vulnerabilities.

# THANK YOU!

## 

![](_page_11_Picture_2.jpeg)

Vuorenpeikontie Helsinki, 00820

![](_page_11_Picture_4.jpeg)

#### CONTACT

Phone: Email: + 358 45 783 730 40 info@molemmat.fi